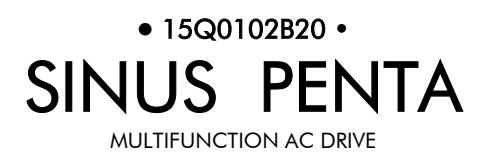

# USER MANUAL FOR TRACTION APPLICATION

Upd. 03/07/2006 R.00 Software Version 1.6xx

English

• This manual is integrant and essential to the product. Carefully read the instructions contained herein as they provide important hints for use and maintenance safety.

• This device is to be used only for the purposes it has been designed to. Other uses should be considered improper and dangerous. The manufacturer is not responsible for possible damages caused by improper, erroneous and irrational uses.

• Elettronica Santerno is responsible for the device in its original setting.

• Any changes to the structure or operating cycle of the device must be performed or authorized by the Engineering Department of Elettronica Santerno.

• Elettronica Santerno assumes no responsibility for the consequences resulting by the use of non-original spareparts.

• Elettronica Santerno reserves the right to make any technical changes to this manual and to the device without prior notice. If printing errors or similar are detected, the corrections will be included in the new releases of the manual.

• Elettronica Santerno is responsible for the information contained in the original version of the Italian manual.

• The information contained herein is the property of Elettronica Santerno and cannot be reproduced. Elettronica Santerno enforces its rights on the drawings and catalogues according to the law.

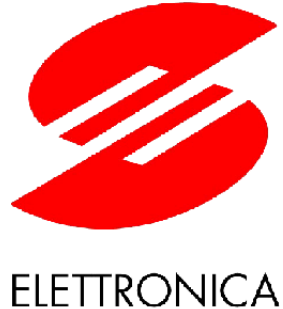

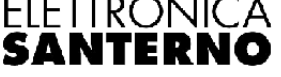

Elettronica Santerno S.p.A. Via G. Di Vittorio, 3 - 40020 Casalfiumanese (BO) Italy Tel. +39 0542 668611 - Fax +39 0542 668622 www.elettronicasanterno.it sales@elettronicasanterno.it

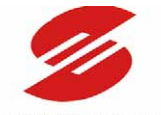

#### ELETTRONICASANTERNO

# 0. TABLE OF CONTENTS

| 0. | TABLE OF     | CONTENTS                                                                               | 2  |
|----|--------------|----------------------------------------------------------------------------------------|----|
|    | 0.1. Figure  | s                                                                                      |    |
|    | 0.2. Tables  |                                                                                        |    |
| 1. | OVERVIEV     | /                                                                                      | 4  |
| 2. | SOFTWAR      | E DOWNLOAD FOR APPLICATION PROGRAMMING                                                 | 5  |
|    | 2.1. Firmwe  | are Upgrade for SINUS PENTA Inverters                                                  |    |
| 3  | TRACTION     | J APPLICATION                                                                          | 7  |
| 0. | 3.1 Introdu  | Intion                                                                                 | 7  |
|    | 311          | WIRING                                                                                 |    |
|    | 312          | Control Connectors                                                                     |    |
|    | 313          | Control of the Motor Torque                                                            | 11 |
|    | 3.2. Measu   | res Menu                                                                               |    |
|    | 3.2.1.       | Description                                                                            |    |
|    | 3.3. Motor   | Control Menu                                                                           |    |
|    | 3.3.1.       | Description                                                                            |    |
|    | 3.4. Contro  | ol Method Menu                                                                         |    |
|    | 3.4.1.       | Description                                                                            |    |
|    | 3.4.2.       | COMMAND Sources                                                                        |    |
|    | 3.4.3.       | Speed REFERENCE Source                                                                 |    |
|    | 3.4.4.       | Torque LIMIT Source                                                                    |    |
|    | 3.4.5.       | Configuration of the COMMAND Source Parameters in the Sinus Penta-Traction Application |    |
|    | 3.5. Limits  | Menu                                                                                   |    |
|    | 3.5.1.       | Description                                                                            |    |
|    | 3.5.2.       | Parameter C048                                                                         |    |
|    | 3.5.3.       | Configuration of DIGITAL Input Parameters in the Sinus Penta-Traction Application      |    |
|    | 3.6. Digital | Inputs Menu                                                                            |    |
|    | 3.6.1.       | Description                                                                            |    |
|    | 3.6.2.       | START (Terminal 14: MDI1)                                                              |    |
|    | 3.6.3.       | ENABLE (Terminal 15: MDI2)                                                             |    |
|    | 3.6.4.       | RESET (Terminal 16: MDI3)                                                              |    |
|    | 3.6.5.       | REVERSE GEAR (Terminal 17: MDI4)                                                       | 21 |
|    | 3.6.6.       | ACCELERATOR CONTACT (Terminal 18: MDI5)                                                |    |
|    | 3.6.7.       | BRAKE CONTACT (Terminal 19: MDI6)                                                      |    |
|    | 3.6.8.       | Configuration of the DIGITAL Input Parameters in the Sinus Penta-Traction Application  | 22 |
|    | 3.7. Tractic | n Application Menu                                                                     | 23 |
|    | 3.7.1.       | Description                                                                            | 23 |
|    | 3.7.2.       | List of Parameters P350 to P362                                                        | 23 |
|    | 3.8. Battery | / Application Menu                                                                     |    |
|    | 3.8.1.       | Description                                                                            |    |
|    | 3.8.2.       | List of Parameters P363-P374                                                           |    |
|    | 3.8.3.       | Advice for ZEBRA Battery Maintenance                                                   |    |
|    | 3.8.4.       | How to Charge Batteries                                                                |    |
|    | 3.8.5.       | Battery Discharge                                                                      |    |
|    | 3.8.6.       | CAN-Battery Communication                                                              | 30 |
|    | 3.9. Tractic | on Mode Enable                                                                         | 33 |
|    | 3.10. Alar   | ms for Sinus Penta-Traction Application                                                | 35 |
|    | 3.10.1.      | Introduction                                                                           | 35 |
|    | 3.10.2.      | Alarm Codes                                                                            | 35 |

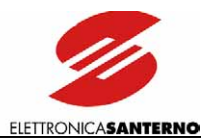

# 0.1. Figures

| Figure 1: Block-diagram of the traction system             | 7 |
|------------------------------------------------------------|---|
| Figure 2: Inverter wiring                                  |   |
| Figure 3: Max. torque pattern based on rpm                 |   |
| Figure 4: Limit pattern of the braking torque based on rpm |   |
| Figure 5: ZebraMonitor configuration                       |   |
| Figure 6: ZebraMonitor screen                              |   |
| Figure 7: Monitoring menu                                  |   |
| Figure 8: I/O testing menu                                 |   |
| Figure 9: RemoteDrive control screen                       |   |

# 0.2. Tables

| Table 1: Description of the motor parameters and values to be set for the Traction application. | 14   |
|-------------------------------------------------------------------------------------------------|------|
| Table 2: List of parameters C140 to C148 to be selected for the Sinus Penta-Traction setting    | . 17 |
| Table 3: Description of parameter C048                                                          | . 18 |
| Table 4: Sinus Penta-Traction functions for digital inputs                                      | . 19 |
| Table 5: List of parameters C150 to C187                                                        | . 22 |
| Table 6: List of parameters P350 to P362                                                        | . 23 |
| Table 7: List of parameters P363 to P374                                                        | . 26 |
| Table 8: List of the Traction application alarms                                                | 35   |

2

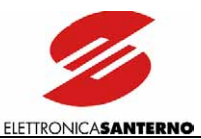

# 1. OVERVIEW

Special software is supplied with the inverters of the Sinus Penta series, that can be used for particular applications. The menu structure, the programming mode and navigation mode of the Sinus Penta are used; parameters or menus will be added/(removed) whether required/(not required) for the application. This manual covers the wiring diagrams and the parameters relating to the application; for any detail concerning option control boards and different parameters common to the Sinus Penta, refer to Sinus Penta's User Manuals.

2

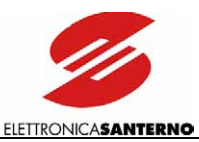

### 2. SOFTWARE DOWNLOAD FOR APPLICATION PROGRAMMING

The Remote Drive software and the PXxxxxF0.mot, PXxxxxF1.mot files of the application are required to download the application to a Sinus Penta inverter. The download procedure is detailed in the following sections of this manual.

The PTxxxxF0.mot and PTxxxxF1.mot files are required for the TRACTION application.

For different applications, refer to the relevant manuals and to the updates available on Elettronica Santerno's website.

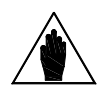

NOTE Refer to the User Manual of the Remote Drive software for more details.

The software of the Sinus Penta inverters consists of two files, one containing the firmware and one containing the MMI table for the keypad interface. Both files use hexadecimal files with the MOT format. The filenames ending with "F0" relate to the firmware; the filenames ending with "F1" relate to the MMI table.

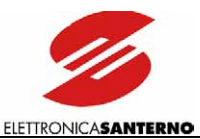

# 2.1. Firmware Upgrade for SINUS PENTA Inverters

This section covers firmware upgrade and application download.

In case of multidrop connection (RS485), only the equipment to be upgraded shall be connected to the network.

|   | then click the "No<br>In the example b                                                                                                    | elow, USB-RS485 converter is used.                                                                                                    |
|---|----------------------------------------------------------------------------------------------------|----------------------------------------------------------------------------------------------------|
|   |                                                                                                    | Scalte tins di connecsione                                                                                                    |
|   |                                                                                                    | Characteria (Londessione)     Parametria (Contensione)       Parametria (Contensione)     Porta dispositivo       Modalità:     Image: Contensione (Contensione)       Tipo di collegamento:     Otient       Porta PC     COM4       Baud rate (bps)     38400       Porta TCP/IP:     6770       Porta TureOut (ms.)     500                                                                                                    |
|   |                                                                                                    |                                                                                                    |
|   |                                                                                                    |                                                                                                    |
| 4 | Select "Firmware<br>PXxxxxF1. files to<br>If only one of the<br>downloaded to a                                                              | e Upgrade" from the "File" drop-down menu. Enter the path for the PXxxxxF0.mot<br>be downloaded.<br>e firmware files or MMI tables is to be updated, go to step 7. If an application shal<br>PXxxxx, select the PXxxxxF0.mot file and click the "Open" button.                                                                                                    |
| 4 | Select "Firmware<br>PXxxxxF1. files to<br>If only one of the<br>downloaded to a<br>Send the "Autode<br>detected, PXxxxx<br>Flash clearing wi | e Upgrade" from the "File" drop-down menu. Enter the path for the PXxxxxF0.mot<br>be downloaded.<br>e firmware files or MMI tables is to be updated, go to step 7. If an application shal<br>PXxxxx, select the PXxxxxF0.mot file and click the "Open" button.<br>et." command to allow Remote Drive to detect the type of equipment. Once the produ<br>will appear in the Equipment Type window. Press the "Send" button; confirmation for<br>II appear. Click "Yes" to start downloading. Once download is over, go to step 6.                                                                                                    |
| 4 | Select "Firmware<br>PXxxxF1. files to<br>If only one of the<br>downloaded to a<br>Send the "Autode<br>detected, PXxxxx<br>Flash clearing wi  | e Upgrade" from the "File" drop-down menu. Enter the path for the PXxxxxF0.mot<br>be downloaded.<br>e firmware files or MMI tables is to be updated, go to step 7. If an application shal<br>PXxxxx, select the PXxxxxF0.mot file and click the "Open" button.<br>et." command to allow Remote Drive to detect the type of equipment. Once the produ<br>will appear in the Equipment Type window. Press the "Send" button; confirmation for<br>II appear. Click "Yes" to start downloading. Once download is over, go to step 6.                                                                                                    |
| 4 | Select "Firmware<br>PXxxxxF1. files to<br>If only one of the<br>downloaded to a<br>Send the "Autode<br>detected, PXxxxx<br>Flash clearing wi | e Upgrade" from the "File" drop-down menu. Enter the path for the PXxxxxF0.mot<br>be downloaded.<br>e firmware files or MMI tables is to be updated, go to step 7. If an application shal<br>PXxxxx, select the PXxxxxF0.mot file and click the "Open" button.<br>et." command to allow Remote Drive to detect the type of equipment. Once the produ<br>will appear in the Equipment Type window. Press the "Send" button; confirmation for<br>II appear. Click "Yes" to start downloading. Once download is over, go to step 6.                                                                                                    |
| 4 | Select "Firmware<br>PXxxxF1. files to<br>If only one of the<br>downloaded to a<br>Send the "Autode<br>detected, PXxxx<br>Flash clearing wi   | e Upgrade" from the "File" drop-down menu. Enter the path for the PXxxxxF0.mot<br>be downloaded.<br>e firmware files or MMI tables is to be updated, go to step 7. If an application shal<br>PXxxxx, select the PXxxxF0.mot file and click the "Open" button.<br>et." command to allow Remote Drive to detect the type of equipment. Once the produ<br>will appear in the Equipment Type window. Press the "Send" button; confirmation for<br>Il appear. Click "Yes" to start downloading. Once download is over, go to step 6.                                                                                                    |
| 4 | Select "Firmware<br>PXxxxxF1. files to<br>If only one of the<br>downloaded to a<br>Send the "Autode<br>detected, PXxxxx<br>Flash clearing wi | e Upgrade" from the "File" drop-down menu. Enter the path for the PXxxxxF0.mot<br>be downloaded.<br>e firmware files or MMI tables is to be updated, go to step 7. If an application shal<br>PXxxxx, select the PXxxxxF0.mot file and click the "Open" button.<br>et." command to allow Remote Drive to detect the type of equipment. Once the produ<br>will appear in the Equipment Type window. Press the "Send" button; confirmation for<br>II appear. Click "Yes" to start downloading. Once download is over, go to step 6.                                                                                                    |
| 4 | Select "Firmware<br>PXxxxF1. files to<br>If only one of the<br>downloaded to a<br>Send the "Autode<br>detected, PXxxxx<br>Flash clearing wi  | <ul> <li>Upgrade" from the "File" drop-down menu. Enter the path for the PXxxxxF0.mot be downloaded.</li> <li>e firmware files or MMI tables is to be updated, go to step 7. If an application shale PXxxxx, select the PXxxxxF0.mot file and click the "Open" button.</li> <li>et." command to allow Remote Drive to detect the type of equipment. Once the produce will appear in the Equipment Type window. Press the "Send" button; confirmation for II appear. Click "Yes" to start downloading. Once download is over, go to step 6.</li> <li>If d\Document\Lavoro\ESanterno\HEXMOT\Es796F0.mot</li> <li>If appearecchiatura Indirizzo Parametri firmware downloader</li> <li>If poparecchiatura Indirizzo Tout canc. Flash (s.) 20 II autodet.</li> <li>o select the PxxxxF1.mot file, then click "SendTab". Once this file is downloaded, pload is complete (end of the download procedure).</li> </ul> |

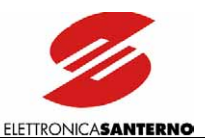

## 3. TRACTION APPLICATION

# 3.1. Introduction

The inverters of the SINUS PENTA series can be used in Traction mode even when handling Zebra batteries.

The main components forming the traction system of an electric vehicle are the following:

- The battery ( the energy accumulator of the system);
- The electric motor, that converts electric energy into mechanical energy;
- The inverter, that delivers energy to the motor and that allows to control the vehicle and to adjust its speed;
- The DC/DC converter, that recharges the supply batteries for the auxiliary services.

The wiring block diagram for the connected SINUS PENTA inverter is shown below:

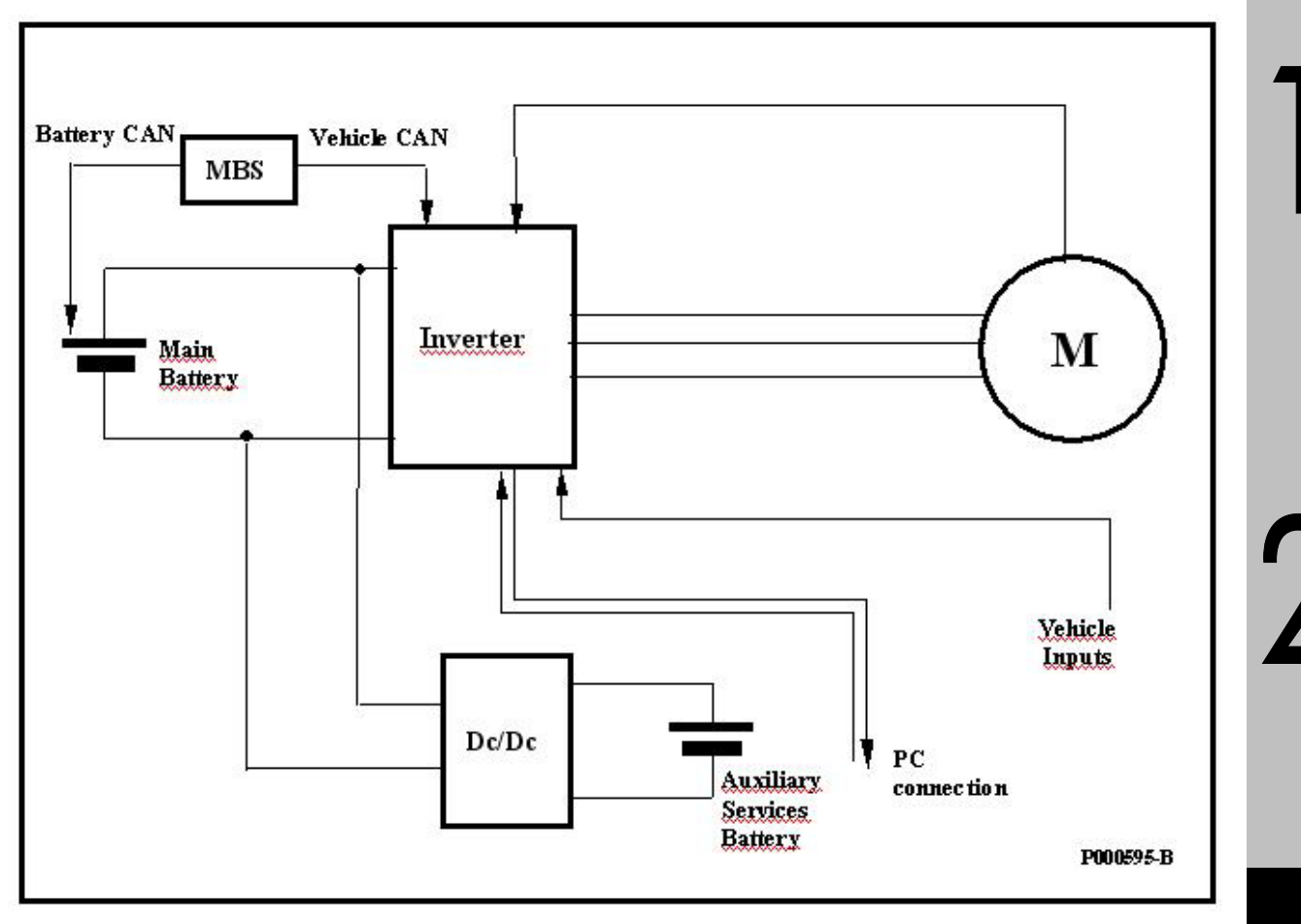

Figure 1: Block-diagram of the traction system

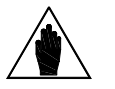

**NOTE** The TRACTION application for SINUS PENTA inverters MUST be activated only after performing the first startup for the FOC motor control.

ß

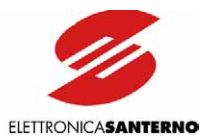

### 3.1.1. WIRING

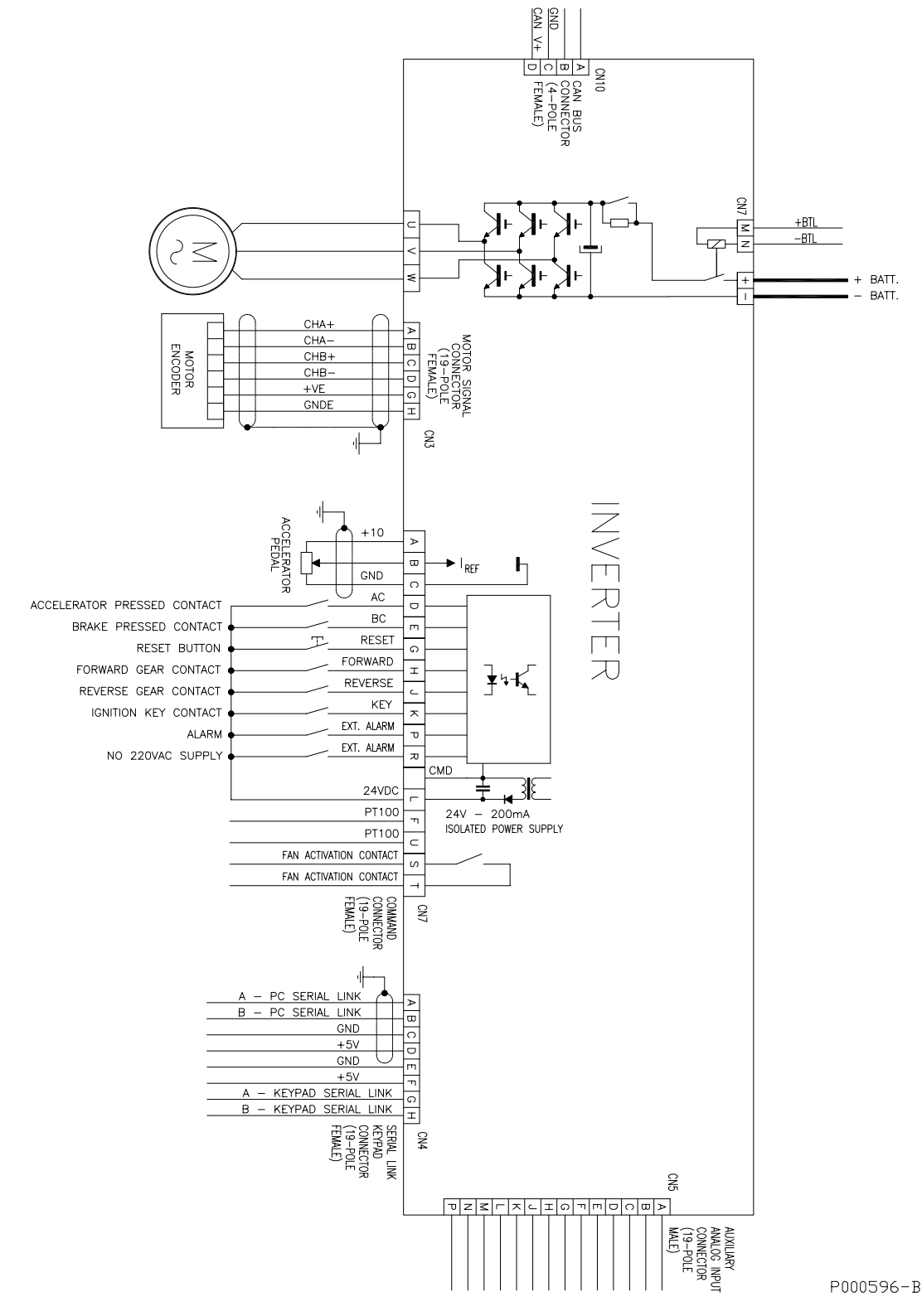

Figure 2: Inverter wiring

ŀ

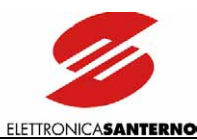

| CAUTION | Connect the main battery to the relevant connector only; do not reverse polarities.                                                                                                    |
|---------|----------------------------------------------------------------------------------------------------|
| CAUTION | Do not change the sequence of the motor winding phases.                                                                                                    |
| CAUTION | <ul> <li>After connecting the equipment, check the following: <ul> <li>all wires must be properly connected;</li> <li>no link is missing;</li> <li>no short-circuit is occurring between the terminals and between the terminals and the ground.</li> </ul> </li> </ul> |
| CAUTION | When wiring the equipment, the thermal/magnetic circuit breaker installed on the inverter must be kept in the "open" position.                                                                                                    |

# **3.1.2.** CONTROL CONNECTORS

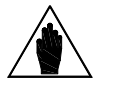

NOTE To avoid accidental activation of the round connectors, one pole is used as a safety key.

### 3.1.2.1. CN3: MOTOR SIGNAL CONNECTOR

19-pole round connector F is installed on the inverter.

| Name       | Connection |
|------------|------------|
| CHA +      | CN3-A      |
| CHA -      | CN3-B      |
| CHB +      | CN3-C      |
| CHB -      | CN3-D      |
| +VE        | CN3-G      |
| GNDE       | CN3-H      |
| Safety key | CN3-L      |

### 3.1.2.2. CN4 Keypad and Serial Link 485 Connection

19-pole round connector F is installed on the inverter.

| Function            | Connection |
|---------------------|------------|
| 1-Aser              | CN4-A      |
| 2-Bser              | CN4-B      |
| 3-gndser            | CN4-C      |
| 4-+5Vser            | CN4-D      |
| Keypad ground       | CN4-E      |
| Keypad power supply | CN4-F      |
| Keypad serial link  | CN4-G      |
| Keypad serial link  | CN4-H      |
| Safety key          | CN4-K      |

9/35

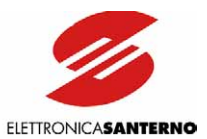

### 3.1.2.3. CN5 AUXILIARY ANALOG INPUT CONNECTION

19-pole round connector F is installed on the inverter.

| Function                                 | Range/full-scale value | Connection |
|------------------------------------------|------------------------|------------|
| Spare analog input 1 +                   | +/-10V                 | CN5-A      |
| Spare analog input 1 -                   |                        | CN5-B      |
| Spare analog input 2 +                   | +/-10V                 | CN5-C      |
| Spare analog input 2 -                   |                        | CN5-D      |
| Spare analog input 3 +                   | +/-10V                 | CN5-E      |
| Spare analog input 3 -                   |                        | CN5-F      |
| Spare analog input 4 +                   | +/-10V                 | CN5-G      |
| Spare analog input 4 -                   |                        | CN5-H      |
| Spare current analog input 5 Rin=33.3Ohm | +/_150mA               | CN5-J      |
| Ground for spare analog input 5          |                        | CN5-L      |
| Spare current analog input 6 Rin=33.3Ohm | +/_150mA               | CN5-M      |
| Ground for spare analog input 6          |                        | CN5-N      |
| Spare current analog input 7 Rin=33.3Ohm | +/_150mA               | CN5-K      |
| Ground for spare analog input 7          |                        | CN5-P      |
| Safety key                               |                        | CN5-U      |

### 3.1.2.4. CN7 COMMAND CONNECTOR

19-pole round connector F is installed on the inverter.

| Function                                           | Connection |
|----------------------------------------------------|------------|
| 10V Torque reference                               | CN7-A      |
| Torque reference [0-10V/Max. torque]               | CN7-B      |
| Torque reference ground                            | CN7-C      |
| Accelerator contact                                | CN7-D      |
| Brake contact                                      | CN7-E      |
| Coolant PT100                                      | CN7-F      |
| RESET                                              | CN7-G      |
| FORWARD                                            | CN7-H      |
| REVERSE                                            | CN7-J      |
| Ignition KEY                                       | CN7-K      |
| Digital input power supply [24Vdc]                 | CN7-L      |
| +BOBTL Command for power supply internal contactor | CN7-M      |
| -BOBTL Command for power supply internal contactor | CN7-N      |
| No 220Vac power supply                             | CN7-O      |
| External alarm                                     | CN7-P      |
| Fan 1 activation                                   | CN7-Q      |
| Fan 2 activation                                   | CN7-R      |
| Coolant PT100                                      | CN7-U      |
| Safety key                                         | CN7-V      |

2

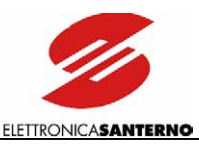

### 3.1.2.5. CN10 CAN BUS CONNECTOR

A 4-pole female connector is installed on the inverter.

| Name   | Function                       | Connection |
|--------|--------------------------------|------------|
| CAN H  |                                | CN10-A     |
| CAN L  |                                | CN10-B     |
| GND    | CAN ground                     | CN10-C     |
| CAN V+ | External power supply (if any) | CN10-D     |

### **3.1.3.** CONTROL OF THE MOTOR TORQUE

FOC (Field Oriented Control) is the implemented control algorithm. This is a closed-chain control requiring a speed transducer to detect the position of the motor shaft instant by instant. Where the speed reference and torque (accelerator) are used, it is used as the torque limit.

The position of the accelerator is directly proportional to the torque generated by the motor. Nevertheless, limitations exist, to avoid exceeding the limits set by the electric and mechanical features of the equipment components and to obtain the best driving comfort. The torque limit produced by the inverter never exceeds a certain limit torque model based on rpm, as shown in the figure below. The maximum value of the torque limit is equal to parameter C048 (percentage with respect to the motor rated torque).

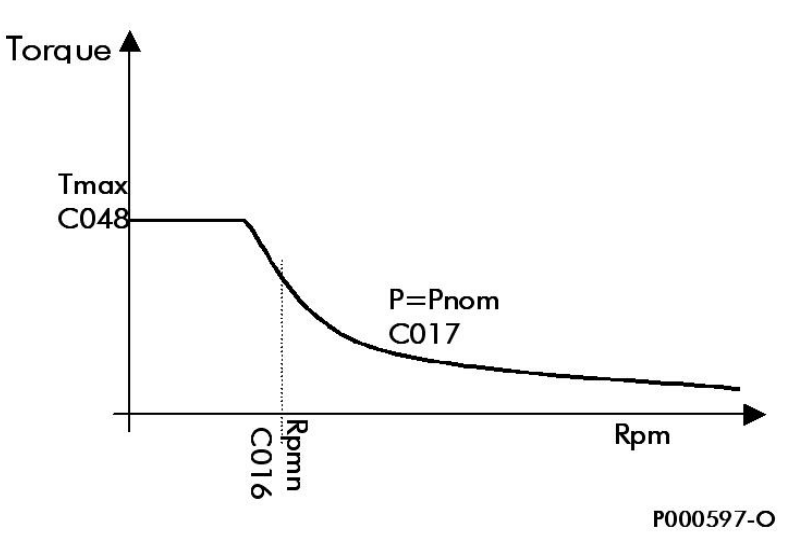

Figure 3: Max. torque pattern based on rpm

When you release the accelerator, a decelerating torque (P355) is automatically produced, which is equal to a percentage of the rated torque, allowing the battery to recover the kinetic energy of the vehicle. If you press the brake pedal, the torque attains a higher value with respect to the decelerating torque (equal to parameter P356, computed as a percentage of the motor rated torque).

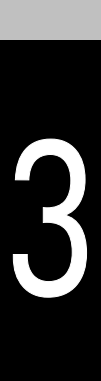

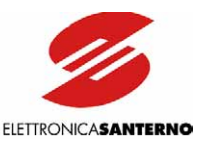

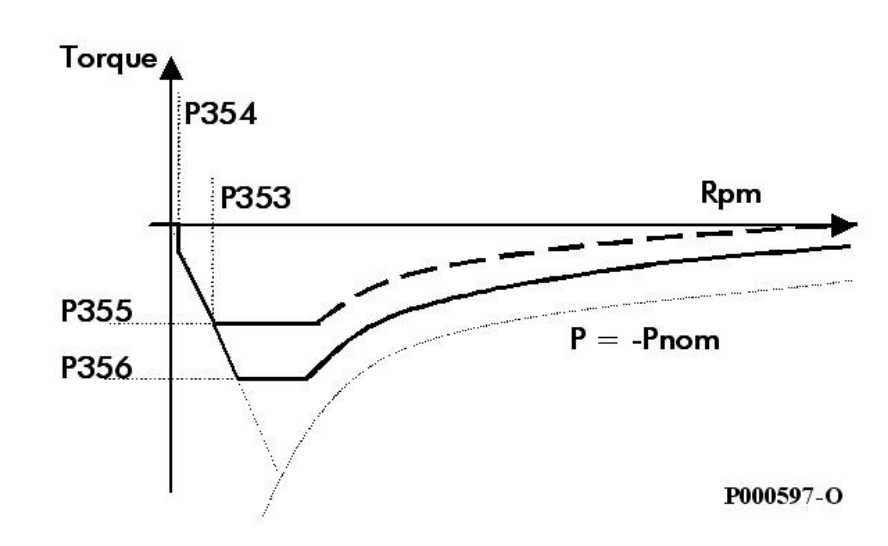

Figure 4: Limit pattern of the braking torque based on rpm

If the braking torque drops below the value set in parameter **P353**, it is proportional to rpm. In case of even lower rpm (**P354**), the braking torque is reset to avoid reversing the direction of rotation of the motor.

Torque variations should be adjusted through special ramps, as they avoid uneven operation of the motor due to sudden variations of the torque delivered to the motor.

Parameter **P026** allows to set the time the acceleration ramp takes to change the reference from 0 to its max. value. Parameter **P027** allows to set the time the deceleration ramp takes to change the reference from its max. value to zero.

For the systems provided with "smart" ZEBRA batteries, which detecting the internal status of the equipment and send signals about operation limits, parameter **P364** allows to dynamically adjust the activation thresholds of the control system.

The following parameters can be used:

- P368: Maximum recovery current of the batteries
- P369: Maximum discharge current of the batteries
- P370: Voltage value for the traction torque decrease
- P371: Voltage value for the traction torque neutralisation.

The max. current for discharge and recovery is limited from the values sent from the battery diagnostics. The maximum limit for recovery voltage is the limit which is dynamically set from the vehicle batteries.

If voltage ranges between the two limits set via parameters **P370-P371**, the traction torque is limited with a proportional pattern, and it drops to 0 when the battery voltage value is the same as the value set in parameter **P371**.

If parameter **P364** is set up to avoid using dynamic parameters, the max. discharge current and the max. recovery current is computed as stated above.

When only one battery is operating, all variables relating to torque and power—i.e. parameters *Tmax*, *Pnom*—are decreased by a value percent based on the values set in parameters **P366-P367**.

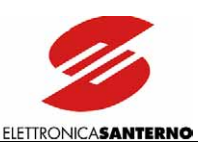

### 3.2. Measures Menu

### 3.2.1. DESCRIPTION

The Measures Menu contains all the variables measured by the inverter. In the RemoteDrive software, all measures are divided into submenus, one for each type of measures. The measure submenus are the following:

### <u>Menu – General Measures</u>

It includes current measures, voltage measures, power measures, the inverter digital inputs, the status measures for the digital/analog outputs of the inverter, the ambient temperature measures and IGBT temperature measures, the inverter status measure and the active alarm.

### • <u>Menu – Traction Measures</u>

It includes measures concerning the traction application: currents, motor voltage, battery voltage, unit speed, battery warnings.

### <u>Menu – CAN Measures</u>

It includes the words sent from the CAN interface via ZEBRA batteries through the MBS. This menu is available only if ZEBRA batteries are fitted. (It is available provided that the ENGINEERING access level is selected.)

### <u>Menu – Battery Measures</u>

It includes the measures relating to the MBS batteries. This menu is available only if ZEBRA batteries are fitted.

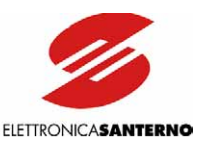

## 3.3. Motor Control Menu

### 3.3.1. DESCRIPTION

The control algorithm used for the Sinus Penta Traction application is **FOC** (Field Oriented Control), a closed-chain control requiring a speed transducer to detect the position of the motor shaft instant by instant with a speed reference.

The characteristic parameter set for the connected motor is contained in the Motor Control Menu (see Sinus Penta's Programming Instructions manual) and is set up when tuning the motor. Check parameters in Table in particular.

| Cable 1: Description of the moto | parameters and values to | be set for the Traction a | pplication. |
|----------------------------------|--------------------------|---------------------------|-------------|
|----------------------------------|--------------------------|---------------------------|-------------|

| Parameter      | FUNCTION                                                | Access Level       | MODBUS<br>Address | Values for<br>Sinus Penta-Traction<br>application |
|----------------|---------------------------------------------------------|--------------------|-------------------|---------------------------------------------------|
| C008           | Mains rated voltage                                     | BASIC              | 1008              | Regen (2T-4T)                                     |
| C010           | Control algorithm being used                            | BASIC              | 1010              | 2: FOC                                            |
| C011           | Type of reference being used<br>(speed/torque)          | ADVANCED           | 1011              | 0: Speed                                          |
| C012           | Speed feedback from encoder                             | BASIC              | 1012              | 1: Yes                                            |
| C015 ÷<br>C025 | Characteristic electric ratings for the connected motor | BASIC/<br>ADVANCED | 1015÷1025         |                                                   |
| C028           | Minimum speed to be obtained                            | ADVANCED           | 1028              | -6000                                             |
| C029           | Maximum speed to be obtained                            | ADVANCED           | 1029              | 6000                                              |
| C030           | Speed for the beginning of flux weakening               | ENGINEERING        | 1030              | From tuning                                       |
| C031           | Max. speed alarm threshold and enable                   | ADVANCED           | 1031              | 6200                                              |

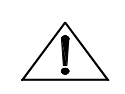

CAUTION DO NOT change parameters C010 to C012 for the Traction application!

NOTE

For the Traction application, parameteres C028 to C031 set the speed limits that can be adjusted based on the speed performance to be obtained. Avoid altering parameter C030.

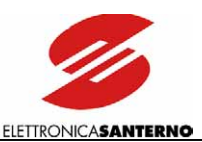

### 3.4. Control Method Menu

### 3.4.1. DESCRIPTION

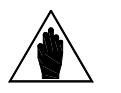

**NOTE** Refer to the **Installation Instructions manual** for the hardware description of the digital inputs (COMMANDS) and the analog inputs (REFERENCES).

The parameters in the Control Method menu allow to select the following items:

- The source of the inverter commands (digital inputs) from three signal sources (through parameters C140, C141, C142) which are matched together to obtain M031 (active command set). For each of the 3 parameters above, you can select the source of the command signals from 5 different sources.
- The source of the **speed reference** from **4 different sources** (that can be selected through parameters **C143**, **C144**, **C145**, **C146**). They can be **summed up**.
- For each of the **4 parameters** above, you can select the reference source from **9 different sources**.
- The source of the torque limit reference (through parameter C147). This parameter allows to select the reference source from 9 different sources.

In that way, you can select and activate different **command sources** (hardware or virtual sources), different speed **references** (hardware or virtual references) and you can activate an external torque **limit**. The inverter **commands** can be sent via:

- Hardware terminal board (terminals in control board ES821), which is logically divided into terminal board A and terminal board B;
- Virtual remote terminal board: through serial link with MODBUS communication protocol.

Multiple reference sources can be activated at a time (up to 3 sources through parameters C140, C141, C142): in that case, the inverter will apply OR / AND logic functions to the different terminals to obtain the active terminal board.

The **references** and the torque limit signal can be sent from:

- Three analog inputs acquired on the hardware terminal board (REF, AIN1, AIN2)
- FIN frequency input
- Encoder input
- Keypad
- Serial link with MODBUS communication protocol
- Field bus (for option board)
- Traction (from traction machine processing).

Up to 4 reference sources can be activated through parameters C143, C144, C145, C146: in that case, the inverter will consider the sum of all active references as the main reference.

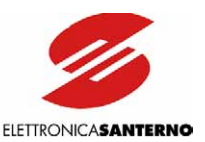

### 3.4.2. COMMAND Sources

For the Sinus Penta-Traction application, the <u>inverter commands</u> are sent from the following sources: 1: Terminals

#### 2: Serial link (with MODBUS communication protocol)

Because multiple command sources are activated at a time, the logic function of the inverter for the terminals of all active command sources is as follows:

- AND for the terminals allocated to the ENABLE, External alarms n.1, n.2, n.3 functions.
- OR for the remaining terminals.

### 3.4.3. SPEED REFERENCE SOURCE

The "main reference" is the speed value to be attained at constant speed (M000).

This reference is acquired by the inverter only if the **START** command and the **ENABLE** command are active, otherwise it is ignored.

When the main reference is acquired from the inverter (the **START** & **ENABLE** commands are active), it becomes the input handled by the "<u>time ramps</u>" that produce the current speed setpoint for the connected motor.

The speed reference in the Sinus Penta-Traction application is sent from:

9: Traction (traction machine processing)

### **TRACTION**

The source derives from the TRACTION machine processing. The machine sets a different speed setpoint (that can be user-defined) based on the preset running direction.

### 3.4.4. TORQUE LIMIT SOURCE

Parameter **C147** allows to select the source of the Torque Limit value. The Torque Limit function is a limit of the absolute value of the torque required from the motor. (– Torque Limit)  $\leq$  torque demand  $\leq$  (+ Torque Limit)

The reference to be selected for the torque limit in Penta-Traction mode is: **9: Traction** (traction machine processing)

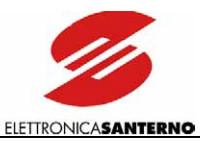

# 3.4.5. CONFIGURATION OF THE COMMAND SOURCE PARAMETERS IN THE SINUS PENTA-TRACTION APPLICATION

Table 2: List of parameters C140 to C148 to be selected for the Sinus Penta-Traction setting

| Parameter | arameter FUNCTION               |             | MODBUS<br>Address | Values for<br>Sinus Penta Traction<br>application |
|-----------|---------------------------------|-------------|-------------------|---------------------------------------------------|
| C140      | Command digital input n. 1      | ADVANCED    | 1140              | 1: Terminals                                      |
| C141      | Command digital input n. 2      | ADVANCED    | 1141              | 2: Serial link                                    |
| C142      | Command digital input n. 3      | ENGINEERING | 1142              | 0: Disable                                        |
| C143      | Reference input n.1             | ADVANCED    | 1143              | 9: Traction                                       |
| C144      | Reference input n.2             | ADVANCED    | 1144              | 0: Disable                                        |
| C145      | Reference input n.3             | ENGINEERING | 1145              | 0: Disable                                        |
| C146      | Reference input n.4             | ENGINEERING | 1146              | 0: Disable                                        |
| C147      | Torque limit input              | ENGINEERING | 1147              | 9: Traction                                       |
| C148      | Remote control to Local control | ENGINEERING | 1148              | 0: StandBy or Flux                                |
|           |                                 |             |                   | weakening                                         |

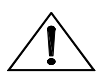

CAUTION DO NOT change parameters C140 to C148 for the Traction application!

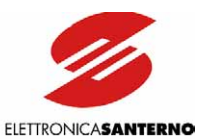

### 3.5. Limits Menu

### **3.5.1. DESCRIPTION**

The parameters included in the Limits menu for the standard SINUS PENTA series set the maximum torque pattern that can be obtained from the vehicle, unless reducers are installed, and they limit both traction pattern and braking pattern.

### 3.5.2. PARAMETER CO48

### PARAMETER DESCRIPTION

Parameter C048 is used for control purposes in the Sinus Penta Traction application.

### C048 Maximum Torque Limit

| C048 | Range    | –5000 ÷ 5000 (*)                                                                                                    | -500.0% ÷ +500.0% |  |
|------|----------|----------------------------------------------------------------------------------------------------|-------------------|--|
|      | Default  | 1200                                                                                                    | 120.0%            |  |
|      | Level    | ADVANCED                                                                                                    |                   |  |
|      | Address  | 1048                                                                                                    |                   |  |
|      | Control  | VTC and FOC                                                                                                    |                   |  |
|      | Function | This parameter sets the maximum limit of the torque demand.<br>It is expressed as a percentage of the rated torque of the connected motor. The<br>traction torque pattern (see Figure 3) is defined based on parameter C048.). It<br>also sets the maximum allowable value required while braking. |                   |  |

(\*) The max. value depends on the inverter size.

# 3.5.3. CONFIGURATION OF DIGITAL INPUT PARAMETERS IN THE SINUS PENTA-TRACTION APPLICATION

### Table 3: Description of parameter C048

| Parameter | FUNCTION       | Access<br>Level | MODBUS<br>Address | Values for<br>Sinus Penta<br>Traction<br>application |
|-----------|----------------|-----------------|-------------------|------------------------------------------------------|
| C048      | Maximum torque | ADVANCED        | 1048              | 200.0%                                               |

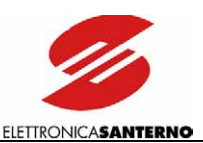

### 3.6. Digital Inputs Menu

### 3.6.1. DESCRIPTION

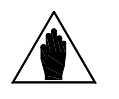

**NOTE** Refer to Sinus Penta's Installation Instructions manual for the hardware description of the digital inputs.

The parameters contained in this menu assign particular digital control functions to each digital input on the terminal board. Each parameter has a particular function, <u>which is assigned to a given terminal</u> on the terminal board.

The full processing of the digital inputs also includes the selection of other remote/virtual terminal boards (see The Control Method Menu on the standard Programming Instruction Manual) and the possibility of delaying input digital signal enable/disable by means of software timers (see The Timers Menu on the standard Programming Instruction Manual).

The input status is displayed in M031, M032, M033.

<u>Measure M033</u> indicates the <u>current</u> status of the 8 inputs in the local hardware terminal board. <u>Measure M032</u> shows the <u>current</u> status of the virtual terminal board obtained by processing all active terminal boards. It includes 10 signals, with two additional signals with respect to the local hardware terminal board:

• Inputs MDI1 to MDI8 are obtained with the logic OR of the input signals for all active terminal boards;

• The <u>ENABLE</u> input is obtained with the logic AND of the input signals for terminal MDI2 in all active terminal boards.

<u>Measure M031</u> is similar to M032, but it displays the status of the terminal board obtained after delaying input signals M032 (where required ) through special timers.

The inverter uses this terminal board to acquire digital commands.

Some functions cannot be programmed, but they are assigned to special terminals:

### Table 4: Sinus Penta-Traction functions for digital inputs

| Function               | Terminal |
|------------------------|----------|
| FORWARD GEAR (START)   | MDI1     |
| KEY (ENABLE)           | MDI2     |
| RESET                  | MDI3     |
| REVERSE GEAR           | MDI4     |
| ACCELERATOR CONTACT    | MDI5     |
| BRAKE CONTACT          | MDI6     |
| EXTERNAL ALARM         | MDI7     |
| NO 220Vac POWER SUPPLY | MDI8     |

# 3.6.2. START (TERMINAL 14: MDI1)

This input only sets the FORWARD GEAR of the vehicle; the forward gear is not enabled. It cannot be activated when the REVERSE GEAR input is active. If both inputs are active (REVERSE GEAR and START-FORWARD GEAR), the vehicle **RUN** is disabled.

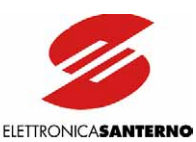

## 3.6.3. ENABLE (TERMINAL 15: MDI2)

| CAUTION | If the <b>ENABLE</b> input signal is disabled for one of the active terminals, the inverter is <u>instantly disabled</u> and the motor starts <u>idling</u> ! The mechanical load could then accelerate/brake the motor in an uncontrolled way. |
|---------|----------------------------------------------------------------------------------------------------|
| CAUTION | If a protection/alarm trips, the inverter deactivates and the motor starts idling!                                                                                                    |
| NOTE    | The activation of the <b>ENABLE</b> command enables particular alarms which control the configuration consistency of certain parameters.                                                                                                    |
| NOTE    | When the <b>ENABLE</b> contact is closed, C parameters cannot be altered (factory-<br>setting). Set <b>P003</b> as = Standby+Fluxing to allow C parameter alteration even<br>when the inverter is enabled but the motor is not running.         |

The **ENABLE** input function is assigned to terminal **MDI2**. It **enables the inverter operation**. It cannot be programmed for other terminals, although additional functions may be assigned to the **ENABLE** terminal.

To enable the inverter operation, the ENABLE input is to be always active (for all active terminal boards), regardless of the control mode being used.

If the **ENABLE** input is disabled, the inverter output voltage is <u>always</u> cut off, so the connected motor starts <u>idling</u> (the motor idles and stops due to friction or the mechanical load).

If the **ENABLE** command is already active when the inverter is powered on, the inverter starts only when terminal **MDI2** is opened and closed again.

If the **ENABLE** input is disabled when the inverter is controlling the motor, it is closed with a delay time depending on the inverter size. This **ENABLE** delay starts from the instant when the input is disabled regardless of the enabling delay (if any) set through a software timer in **MDI2**.

For safety reasons, if the ignition key is fitted when the accelerator is pressed and the run selector switch is on, the vehicle does not start.

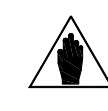

NOTE

The vehicle run is enabled only if the key is fitted when the run selector switch is off.

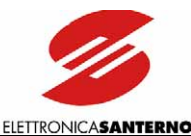

# 3.6.4. RESET (TERMINAL 16: MDI3)

The **RESET** function is assigned to input terminal **MDI3**. It resets the alarms to unlock the inverter. If a protection trips, the inverter locks, the motor starts idling (the motor idles and stops due to friction or the mechanical load) and an alarm message is displayed (see ALARMS AND WARNINGS).

#### Reset procedure

To unlock the inverter, activate the **RESET** input for an instant, or press the **RESET** key on the keypad. When the inverter unlocks and the cause for the alarm has been removed, "Inverter OK" comes up on the screen, otherwise, the alarm persists and cannot be reset.

Factory-setting: activate and deactivate the **ENABLE** command (see parameter **C181**) to restart the inverter.

Factory-setting: the inverter power off does not reset the alarm tripped, which is stored to memory and is displayed at next power on to lock the inverter. Perform a reset procedure to unlock the inverter.

The alarms stored may be automatically reset at power on by setting special

NOTE

parameters (see Sinus Penta's Programming Instructions manual). If an alarm trips, refer to the Sinus Penta's Programming Instructions manual (diagnostics). Reset the equipment after the cause responsible for the alarm has

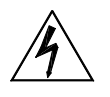

**DANGER!!!** Electrical shock hazard exists on output terminals (U, V, W) and resistive braking module terminals (+, -, B) even when the inverter is locked.

### 3.6.5. REVERSE GEAR (TERMINAL 17: MDI4)

been removed.

This input only sets the REVERSE GEAR of the vehicle; the reverse gear is not enabled. It cannot be activated when the START-FORWARD GEAR input is active.

If both inputs are active (REVERSE GEAR and START-FORWARD GEAR), the vehicle RUN is disabled.

# 3.6.6. ACCELERATOR CONTACT (TERMINAL 18: MDI5)

This input activates the "accelerator pressed" signal. If this signal is active when the BRAKE CONTACT is active, the ACCELERATOR CONTACT signal is ignored, and the BRAKE CONTACT signal has priority. it stops the vehicle through a torque-controlled stop. When RUNNING, the deactivation of this signal stops the vehicle through a controlled stop of the system following the deceleration characteristic (Figure 4).

# 3.6.7. BRAKE CONTACT (TERMINAL 19: MDI6)

This input activates the "brake pedal pressed" signal. When RUNNING, the deactivation of this signal stops the vehicle through a controlled stop of the system following the deceleration characteristic (Figure 4). If the BRAKE CONTACT signal is active when the ACCELERATOR CONTACT signal is active, the BRAKE CONTACT has priority and stops the vehicle through a torque-controlled stop.

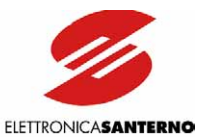

# **3.6.8.** CONFIGURATION OF THE DIGITAL INPUT PARAMETERS IN THE SINUS PENTA-TRACTION APPLICATION

Make sure that the digital parameters are set up as follows:

### Table 5: List of parameters C150 to C187

| Parameter | FUNCTION                                        | Access Level | MODBUS<br>Address | Values for<br>Sinus Penta Traction<br>application |
|-----------|-------------------------------------------------|--------------|-------------------|---------------------------------------------------|
| C150      | STOP input                                      | ADVANCED     | 1150              | 0: None                                           |
| C151      | REVERSE input                                   | ADVANCED     | 1151              | 0: None                                           |
| C152      | ENABLE-S input                                  | ADVANCED     | 1152              | 0: None                                           |
| C153      | DISABLE input                                   | ADVANCED     | 1153              | 0: None                                           |
| C154      | Disable alarm RESET in MDI3                     | ADVANCED     | 1154              | 0: No                                             |
| C155      | MULTISPEED 0 input                              | ADVANCED     | 1155              | 0: None                                           |
| C156      | MULTISPEED 1 input                              | ADVANCED     | 1156              | 0: None                                           |
| C157      | MULTISPEED 2 input                              | ADVANCED     | 1157              | 0: None                                           |
| C158      | MULTISPEED 3 input                              | ADVANCED     | 1158              | 0: None                                           |
| C159      | CW/CCW input                                    | ADVANCED     | 1159              | 4: MDI4                                           |
| C160      | DCB input                                       | ADVANCED     | 1160              | 0: None                                           |
| C161      | UP input                                        | ADVANCED     | 1161              | 0: None                                           |
| C162      | DOWN input                                      | ADVANCED     | 1162              | 0: None                                           |
| C163      | RESET UP/DOWN input                             | ADVANCED     | 1163              | 0: None                                           |
| C164      | External alarm 1 input                          | ADVANCED     | 1164              | 7: MDI7                                           |
| C164a     | External alarm 1 activation delay               | ADVANCED     | 1305              | Instantaneous                                     |
| C165      | External alarm 2 input                          | ADVANCED     | 1165              | 8: MDI8                                           |
| C165a     | External alarm 2 activation delay               | ADVANCED     | 1306              | Instantaneous                                     |
| C166      | External alarm 3 input                          | ADVANCED     | 1166              | 0: None                                           |
| C166a     | External alarm 3 activation delay               | ADVANCED     | 1307              | Instantaneous                                     |
| C167      | MultiRamp 0 input                               | ENGINEERING  | 1167              | 0: None                                           |
| C168      | MultiRamp 1 input                               | ENGINEERING  | 1168              | 0: None                                           |
| C169      | JOG input                                       | ADVANCED     | 1169              | 0: None                                           |
| C170      | SLAVE input                                     | ADVANCED     | 1170              | 0: None                                           |
| C171      | PID DISABLE input                               | ADVANCED     | 1171              | 0: None                                           |
| C172      | KEYPAD LOCK input                               | ADVANCED     | 1172              | 0: None                                           |
| C173      | MOTOR n.2 SEL. input                            | ENGINEERING  | 1173              | 0: None                                           |
| C174      | MOTOR n.3 SEL. input                            | ENGINEERING  | 1174              | 0: None                                           |
| C175      | SPEED VARIATION 0 input                         | ENGINEERING  | 1175              | 0: None                                           |
| C176      | SPEED VARIATION 1 input                         | ENGINEERING  | 1176              | 0: None                                           |
| C177      | SPEED VARIATION 2 input                         | ENGINEERING  | 1177              | 0: None                                           |
| C178      | PID RESET UP/DOWN input                         | ADVANCED     | 1178              | 0: None                                           |
| C179      | SOURCE SELECTION input                          | ADVANCED     | 1179              | 0: None                                           |
| C180      | LOC/REM input                                   | ADVANCED     | 1180              | 0: None                                           |
| C180a     | Type of contact for LOC/REM                     | ADVANCED     | 1303              | Button+Storage                                    |
| C181      | Start safety enable                             | ADVANCED     | 1181              | 0: Disable                                        |
| C182      | Multiprogramming enable                         | ENGINEERING  | 1182              | 0: Disable                                        |
| C183      | Max. fluxing time before inverter disabling     | ADVANCED     | 1183              | Disabled                                          |
| C184      | Fluxing at start only when START closed         | ADVANCED     | 1184              | 0: No                                             |
| C185      | Stop mode                                       | ADVANCED     | 1185              | 0: Deceleration ramp                              |
| C186      | Input for Fire Mode enable                      | ENGINEERING  | 1186              | 0: None                                           |
| C187      | Input for torque limit reference source disable | ADVANCED     | 1187              | 0: None                                           |

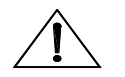

6

CAUTION DO NOT change parameters C150 to C187 for the Traction application!

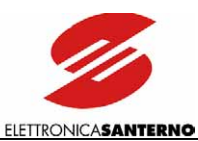

# 3.7. Traction Application Menu

### 3.7.1. DESCRIPTION

The Traction menu contains user-defined parameters concerning the max. speed of the vehicle, the traction torque pattern and the braking torque pattern, the wheel ratio, the full-scale values for temperature and current measures.

# 3.7.2. LIST OF PARAMETERS P350 TO P362

### PARAMETER DESCRIPTION

#### Table 6: List of parameters P350 to P362

| Parameter | FUNCTION                                    | Access Level | MODBUS<br>Address | Default Values |
|-----------|---------------------------------------------|--------------|-------------------|----------------|
| P350      | Traction machine enable                     | ENGINEERING  | 950               | 0:No           |
| P351      | Flux weakening enable from traction machine | ENGINEERING  | 951               | 0:No           |
| P352      | Reversal of positive running direction      | ADVANCED     | 952               | 0:No           |
| P353      | Linear decrease speed for braking torque    | ADVANCED     | 953               | 400rpm         |
| P354      | Null braking torque speed                   | ADVANCED     | 954               | 100rpm         |
| P355      | Limit torque while decelerating             | ADVANCED     | 955               | 10%            |
| P356      | Limit torque while braking                  | ADVANCED     | 956               | 20%            |
| P357      | Forward gear speed setpoint                 | ADVANCED     | 957               | 6000rpm        |
| P358      | Reverse gear speed setpoint                 | ADVANCED     | 958               | 2000rpm        |
| P359      | Wheel ratio                                 | ENGINEERING  | 959               | 0.01km/h/rpm   |
| P360      | Full-scale value for max. water temperature | ENGINEERING  | 960               | 200°C          |
| P361      | Full-scale value for min. water temperature | ENGINEERING  | 961               | -50°C          |
| P362      | Full-scale value for battery current        | ENGINEERING  | 962               | 400A           |

### P350 Traction Machine Enable

| P350 | Range    | 0 ÷ 1                                                                                                    | 0: No<br>1: Yes |  |
|------|----------|----------------------------------------------------------------------------------------------------|-----------------|--|
|      | Default  | 0                                                                                                    | 0: No           |  |
|      | Level    | ENGINEERING                                                                                                    |                 |  |
|      | Address  | 950                                                                                                    |                 |  |
|      | Function | This parameter enables the traction mode: it shall be activated after tuning the motor. CAUTION: to activate the traction mode, also set up the parameters in the C14x-Control Method menu accordingly. |                 |  |

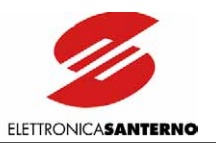

#### P351 Flux Weakening Enable from Traction Machine

| P351                                                                    | Range   | 0 ÷ 1                                | 0: No<br>1: Yes |  |
|-------------------------------------------------------------------------|---------|--------------------------------------|-----------------|--|
|                                                                         | Default | 0                                    | 0: No           |  |
|                                                                         | Level   | ENGINEERING                          |                 |  |
|                                                                         | Address | 951                                  |                 |  |
| Function This parameter enables the flux weakening from the traction me |         | weakening from the traction machine. |                 |  |

#### P352 Reversal of Positive Running Direction

| P352 | Range    | 0 ÷ 1                                                                                                    | 0: No<br>1: Yes |  |
|------|----------|----------------------------------------------------------------------------------------------------|-----------------|--|
|      | Default  | 0                                                                                                    | 0: No           |  |
|      | Level    | ADVANCED                                                                                                    |                 |  |
|      | Address  | 952                                                                                                    |                 |  |
|      | Function | This parameter allows to reverse the positive running direction. Set P352 to 1: Yes if the positive running direction of the vehicle does not match with the forward run of the system. |                 |  |

### P353 Linear Decrease Speed for Braking Torque

| P353 | Range    | 0 ÷ 5000                              | 0 ÷ 5000 rpm                                         |  |
|------|----------|---------------------------------------|------------------------------------------------------|--|
|      | Default  | 400                                   | 400 rpm                                              |  |
|      | Level    | ADVANCED                              |                                                      |  |
|      | Address  | s 953                                 |                                                      |  |
|      | Function | This parameter sets the speed for 4). | or the linear decrease of the braking torque (Figure |  |

### P354 Null Braking Torque Speed

| P354 | Range    | 0 ÷ 5000                                                                | 0 ÷ 5000 rpm |  |
|------|----------|-------------------------------------------------------------------------|--------------|--|
|      | Default  | 100                                                                     | 100 rpm      |  |
|      | Level    | ADVANCED                                                                |              |  |
|      | Address  | 954                                                                     |              |  |
|      | Function | This parameter sets the speed for a null the braking torque (Figure 4). |              |  |

#### P355 Limit Torque while Decelerating

| P355 | Range    | 0 ÷ 200                                                                                                    | 0 ÷ 200 % |  |
|------|----------|----------------------------------------------------------------------------------------------------|-----------|--|
|      | Default  | 10                                                                                                    | 10 %      |  |
|      | Level    | ADVANCED                                                                                                    |           |  |
|      | Address  | 955                                                                                                    |           |  |
|      | Function | Limit torque while decelerating, which is applied when the accelerator contact is released. This is a percentage of the motor rated torque. If exceeded, the max. torque limit is limited to P355. |           |  |

### P356 Limit torque while braking

| D   | 11       |                                                                                                    |      |  |
|-----|----------|----------------------------------------------------------------------------------------------------|------|--|
|     | efault 🔤 | 20                                                                                                    | 20 % |  |
| L   | evel     | ADVANCED                                                                                                    |      |  |
| Ad  | dress    | 956                                                                                                    |      |  |
| Fur | nction   | Limit torque while braking, which is applied when the brake contact is pressed<br>after releasing the accelerator contact. This is a percentage of the motor rated |      |  |

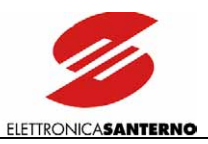

#### P357 Forward Gear Speed Setpoint

| P357 | Range    | 0 ÷ 8000                                                                                                 | 0 ÷ 8000 rpm |  |
|------|----------|----------------------------------------------------------------------------------------------------|--------------|--|
|      | Default  | 6000                                                                                                    | 6000 rpm     |  |
|      | Level    | ADVANCED                                                                                                 |              |  |
|      | Address  | 957                                                                                                    |              |  |
|      | Function | Setpoint for the forward gear speed reference. This is the max. speed of the motor for the forward gear. |              |  |

### P358 Reverse Gear Speed Setpoint

| P358 | Range    | 0 ÷ 8000                                                                                                 | 0 ÷ 8000 rpm |  |
|------|----------|----------------------------------------------------------------------------------------------------|--------------|--|
|      | Default  | 2000                                                                                                    | 2000 rpm     |  |
|      | Level    | ADVANCED                                                                                                 |              |  |
|      | Address  | 958                                                                                                    |              |  |
|      | Function | Setpoint for the reverse gear speed reference. This is the max. speed of the motor for the reverse gear. |              |  |

#### P359 Wheel Ratio

| P359 | Range    | -1000 ÷ 1000             | -0.001 ÷ 0.001                           |  |
|------|----------|--------------------------|------------------------------------------|--|
|      | Default  | 10                       | 0.010 km/h/rpm                           |  |
|      | Level    | ENGINEERING              |                                          |  |
|      | Address  | 959                      |                                          |  |
|      | Function | Conversion factor betwee | n the motor speed and the vehicle speed. |  |

### P360 Full-scale Value for Max. Water Temperature

| P360 | Range    | 0 ÷ 300                                                                | 0 ÷ 300 °C |  |
|------|----------|------------------------------------------------------------------------|------------|--|
|      | Default  | 200                                                                    | 200 °C     |  |
|      | Level    | ENGINEERING                                                            |            |  |
|      | Address  | 960                                                                    |            |  |
|      | Function | Upper full-scale value for the temperature of the motor cooling water. |            |  |

#### P361 Full-scale Value for Min. Water Temperature

| P361 | Range    | -100 ÷ 300                                                             | -100 ÷ 300 °C |  |
|------|----------|------------------------------------------------------------------------|---------------|--|
|      | Default  | -50                                                                    | 50 °C         |  |
|      | Level    | ENGINEERING                                                            |               |  |
|      | Address  | 961                                                                    |               |  |
|      | Function | Lower full-scale value for the temperature of the motor cooling water. |               |  |

#### P362 Full-scale Value for Battery Current

| P362 | Range    | 0 ÷ 500                                   | 0 ÷ 500 A |  |
|------|----------|-------------------------------------------|-----------|--|
|      | Default  | 400                                       | 400 A     |  |
|      | Level    | ENGINEERING                               |           |  |
|      | Address  | 962                                       |           |  |
|      | Function | Full-scale value for the battery current. |           |  |

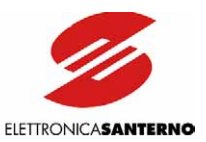

# 3.8. Battery Application Menu

### 3.8.1. DESCRIPTION

This menu contains the programming parameters for "smart" ZEBRA batteries. More details about Zebra batteries are given in the relevant User Manual.

### 3.8.2. LIST OF PARAMETERS P363-P374

### PARAMETER DESCRIPTION

### Table 7: List of parameters P363 to P374

| Parameter | FUNCTION                                   | Access Level | MODBUS<br>Address | Default Values |
|-----------|--------------------------------------------|--------------|-------------------|----------------|
| P363      | Zebra battery installed                    | ENGINEERING  | 963               | 0:No           |
| P364      | Battery dynamic control                    | ENGINEERING  | 964               | 0:No           |
| P365      | Torque reduction enable for current limits | ENGINEERING  | 965               | 0:No           |
| P366      | Power reduction with one battery           | ENGINEERING  | 966               | 40%            |
| P367      | Torque reduction with one battery          | ENGINEERING  | 967               | 50%            |
| P368      | Rated value for max. charge current        | ENGINEERING  | 968               | 200A           |
| P369      | Rated value for max. discharge current     | ENGINEERING  | 969               | 224A           |
| P370      | Torque reduction voltage                   | ENGINEERING  | 970               | 400V           |
| P371      | Null torque voltage                        | ENGINEERING  | 971               | 380V           |
| P372      | Warning threshold for battery endurance    | ADVANCED     | 972               | 20%            |
| P373      | Battery charge full-scale value            | ENGINEERING  | 973               | 76Ah           |
| P374      | CAN communication timeout                  | ENGINEERING  | 974               | 10s            |
| P375      | Battery failure handling                   | ADVANCED     | 975               | 0:Alarm        |

### P363 Zebra Battery Installed

| P363 | Range    | 0 ÷ 1                                                        | 0: No<br>1: Yes |  |
|------|----------|--------------------------------------------------------------|-----------------|--|
|      | Default  | 0                                                            | 0: No           |  |
|      | Level    | ENGINEERING<br>963                                           |                 |  |
|      | Address  |                                                              |                 |  |
|      | Function | This parameter indicates that Zebra batteries are installed. |                 |  |

### P364 Battery Dynamic Control

| P364 | Range    | 0 ÷ 1                                                                                          | 0: No<br>1: Yes                                                                                          |  |
|------|----------|------------------------------------------------------------------------------------------------|----------------------------------------------------------------------------------------------------|--|
|      | Default  | 0                                                                                              | 0: No                                                                                                    |  |
|      | Level    | ENGINEERING                                                                                    |                                                                                                    |  |
|      | Address  | 964                                                                                            |                                                                                                    |  |
|      | Function | This parameter is used for the<br>it is enabled, the max. curr<br>information sent by the MBS. | dynamic control of the torque limit while braking. If<br>rent for the battery charge is limited from the |  |

### P365 Torque Reduction Enable for Current Limits

| P365 | Range    | 0 ÷ 1                                                                                                    | 0: No<br>1: Yes |  |
|------|----------|----------------------------------------------------------------------------------------------------|-----------------|--|
|      | Default  | 0                                                                                                    | 0: No           |  |
|      | Level    | ENGINEERING                                                                                                    |                 |  |
|      | Address  | 965                                                                                                    |                 |  |
|      | Function | This parameter enables the torque reduction for discharge current limits. If it is set to 1: Yes, torque is reduced to the min. value % between torque limitation due to current limits and torque limitation due to voltage limits (P370-P371). Voltag limits can be disabled (torque limitation can then depend on current limits only con parameters P370 P371) |                 |  |

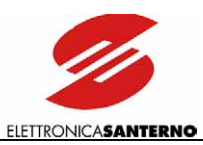

#### P366 Power Reduction with One Battery

| P366 | Range    | 0 ÷ 100                                                                                                    | 0 ÷ 100 %                                                                                                    |  |
|------|----------|----------------------------------------------------------------------------------------------------|----------------------------------------------------------------------------------------------------|--|
|      | Default  | 40                                                                                                    | 40%                                                                                                    |  |
|      | Level    | ENGINEERING                                                                                                    |                                                                                                    |  |
|      | Address  | 966                                                                                                    |                                                                                                    |  |
|      | Function | If only one battery is ope<br>sys_reducedNumberOfBattery),<br>motor can absorb from the bat<br>of this value percent, which is co | rating (the MBS sends the following signal:<br>the system reduces the maximum power that the<br>teries. The power that can be absorbed is reduced<br>computed based on the motor rated power. |  |

#### P367 Torque Reduction with One Battery

| P367 | Range    | 0 ÷ 100                                                       | 0 ÷ 100 %                                          |
|------|----------|---------------------------------------------------------------|----------------------------------------------------|
|      | Default  | 50                                                            | 50%                                                |
|      | Level    | ENGINEERING                                                   |                                                    |
|      | Address  | 967                                                           |                                                    |
|      | <b>-</b> | If only one battery is operating                              | , the system reduces the maximum torque that the   |
|      | Function | motor can produce. The produce which is computed based on the | uced forque is then reduced of this value percent, |
|      |          | which is computed based on m                                  |                                                    |

#### P368 Rated Value for Max. Charge Current

| P368 | Range    | 0 ÷ 800                                                 | 0 ÷ 800 A                                        |
|------|----------|---------------------------------------------------------|--------------------------------------------------|
|      | Default  | 200                                                     | 200 A                                            |
|      | Level    | ENGINEERING                                             |                                                  |
|      | Address  | 968                                                     |                                                  |
|      |          | Reference value of the max. c                           | harge current that batteries can absorb when the |
|      | Function | equipment is braking. This po<br>control while braking. | arameter is used for computing battery dynamic   |

#### P369 Rated Value for Max. Charge Current

| P369 | Range    | 0 ÷ 800                                                                           | 0 ÷ 800 A                                                                                                    |
|------|----------|-----------------------------------------------------------------------------------|----------------------------------------------------------------------------------------------------|
|      | Default  | 224                                                                               | 224 A                                                                                                    |
|      | Level    | ENGINEERING                                                                       |                                                                                                    |
|      | Address  | 969                                                                               |                                                                                                    |
|      | Function | Reference value of the max. of traction stage. This parameter the traction stage. | discharge current that batteries can produce in the $^{\prime}$ is used for computing battery dynamic control in |

#### P370 Torque Reduction Voltage

| P370 | Range    | 0 ÷ 500                                                                                                    | 0 ÷ 500 V                                                                                                    |
|------|----------|----------------------------------------------------------------------------------------------------|----------------------------------------------------------------------------------------------------|
|      | Default  | 400                                                                                                    | 400 V                                                                                                    |
|      | Level    | ENGINEERING                                                                                                    |                                                                                                    |
|      | Address  | 970                                                                                                    |                                                                                                    |
|      | Function | When the voltage threshold see<br>begins to be reduced in a linear<br>reduction. If parameter P365 is<br>the min. value obtained from<br>voltage limit. Limitation for volt<br>than the value set in parameter | in this parameter is attained, the traction torque<br>in way due to limitation depending on bus voltage<br>a set to Yes, the torque reduction is determined by<br>the computing of the current limit (P365) and the<br>age limit can be disabled by setting a lower value<br>P371. |

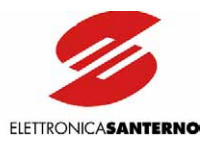

#### P371 Null Torque Voltage

| P371 | Range    | 0 ÷ 500                                            | 0 ÷ 500 V                                    |
|------|----------|----------------------------------------------------|----------------------------------------------|
|      | Default  | 380                                                | 380 V                                        |
|      | Level    | ENGINEERING                                        |                                              |
|      | Address  | 971                                                |                                              |
|      | Function | Voltage neutralizing the tracti voltage reduction. | on torque due to limitation depending on bus |

#### P372 Warning Threshold for Battery Endurance

| P372 | Range    | 0 ÷ 100                  | 0 ÷ 100 %                                    |
|------|----------|--------------------------|----------------------------------------------|
|      | Default  | 20                       | 20 %                                         |
|      | Level    | ADVANCED                 |                                              |
|      | Address  | 972                      |                                              |
|      |          | This parameter sets the  | threshold for battery endurance. The         |
|      | Function | BATTERY_EMERGENCY warnin | g is displayed (measure M116 in the Traction |
|      |          | Measures Menu).          |                                              |

### P373 Battery Charge Full-scale Value

| P373 | Range    | 0 ÷ 200                 | 0 ÷ 200 Ah |
|------|----------|-------------------------|------------|
|      | Default  | 76                      | 76 Ah      |
|      | Level    | ENGINEERING             |            |
|      | Address  | 973                     |            |
|      | Function | Battery rated capacity. |            |

#### P374 CAN Communication Timeout

| P374 Rar | nge   | 0 ÷ 10000                                                                                                    | 0 ÷ 1000.0 s                                                                                                    |
|----------|-------|----------------------------------------------------------------------------------------------------|----------------------------------------------------------------------------------------------------|
| Def      | fault | 100                                                                                                    | 10.0 s                                                                                                    |
| Lev      | vel   | ENGINEERING                                                                                                    |                                                                                                    |
| Add      | ress  | 974                                                                                                    |                                                                                                    |
| Fund     | ction | Timeout in CAN communicat<br>communication is suspended, t<br>the Traction Measures Menu)<br>current is decreased by 50% of<br>acquired values are considered<br>seconds, alarm A106 CAN Cor | tion between the batteries and the inverter. If<br>he CAN_KO BATTERY warning (measure M116 in<br>is displayed. For safety reasons, regeneration<br>of the rated value. In the traction stage, the last<br>d. If communication stops for more than <i>timeout</i><br>nmunication KO trips. |

#### P375 Battery Failure Handling

| P375 | Range    | 0 ÷ 1                                               | 0: Set Alarm<br>1: Set Warning                       |
|------|----------|-----------------------------------------------------|------------------------------------------------------|
|      | Default  | 0                                                   | 0: Set Alarm                                         |
|      | Level    | ADVANCED                                            |                                                      |
|      | Address  | 975                                                 |                                                      |
|      | Function | This parameter handles batte warnings or as alarms. | ry failures (switch off delay, switch off) either as |

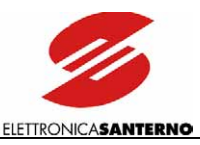

### 3.8.3. Advice for ZEBRA BATTERY MAINTENANCE

Zebra batteries must be recharged frequently and completely. They're almost discharged when their charge current drops below –0.5 A and their SOC is 100%.

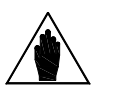

Frequently recharge Zebra batteries!

### **3.8.4.** How to Charge Batteries

Do the following to charge the vehicle batteries:

• Deactivate Sinus Penta drive.

NOTE

- Remove the COMMAND ACTIVATION key.
- Change the operating mode from DISCHARGE to CHARGE.

### **3.8.5. BATTERY DISCHARGE**

Do the following to charge the vehicle batteries:

- Remove the COMMAND ACTIVATION key; the PARK MODE activates.
- Change the operating mode from CHARGE to DISCHARGE.
- Fit the COMMAND ACTIVATION key to enter the discharge mode. Before fitting the key, remove voltage from the vehicle (discharge mode) and wait at least 10 seconds.

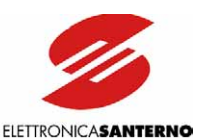

### **3.8.6.** CAN-BATTERY COMMUNICATION

A BMI (Battery Management with Interface) is supplied with ZEBRA batteries. The BMI allows communication concerning the battery diagnostics, while the ZEBRAmonitor software allows to monitor the battery status (see the relevant installation manual).

Connect the CAN cable via USB and launch the ZEBRAmonitor software; if active, batteries are automatically detected and the system configures as follows:

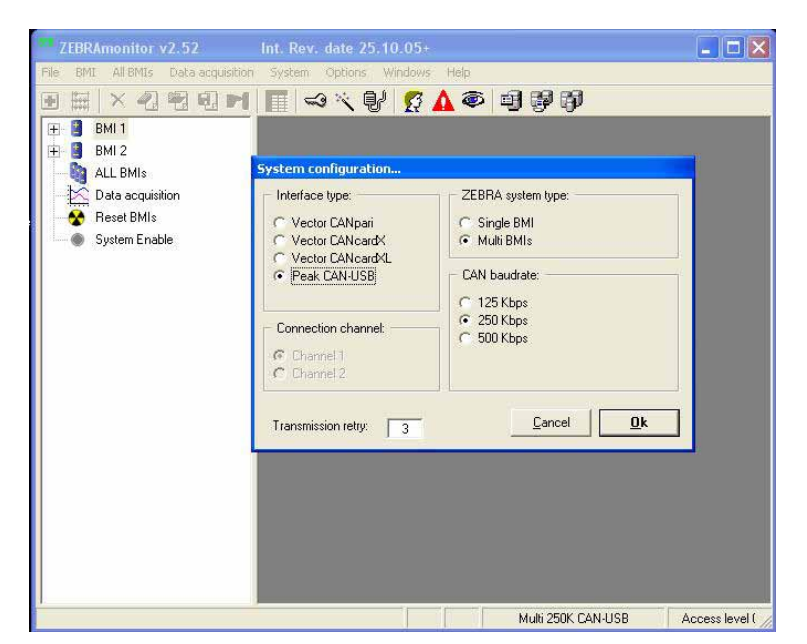

Figure 5: ZebraMonitor configuration

Data concerning Zebra batteries can be acquired and stored to memory.

| ) 🖽   × 42 42 43 M                    | <b>■ ∽ &lt; ೪ 🕵 ▲ @ ₽</b>      | 6 <b>7</b>       |                         |
|---------------------------------------|--------------------------------|------------------|-------------------------|
| 🖃 🔋 BMI 1 🛛 save the cu               | urrent values list into a file | 1/0 Testing      | 🚹 👖 Diagnostic faults   |
| Battery real-time                     | ■ B Diagnostic values          | ) (มู่อเ         | .ast 20 errors detected |
| - 🌺 Battery setup<br>Battery lifedata | 1 Battery real-time            | Battery lifedata | Battery parametrization |
| Battery parametrization               | DATA                           | UNIT             | VALUE                   |
| Monitoring                            | 1 - Battery temp.              | °C               | 277.7                   |
| ि I/O Testing                         | 2 - Temp. sensor 1             | °C               | 278.2                   |
| Diagnostic faults                     | 3 - Temp. sensor 2             | °C               | 277.3                   |
| Diagnostic values                     | 4 - Temp. BMI                  | °C               | 34.1                    |
| Last 20 errors detected               | 5 - Battery current            | A                | 0.0                     |
| Manual switch off error               | 6 - Battery voltage            | V                | 557.8                   |
| L Indition Test                       | 7 - Smoothcap voltage          | v                | 558.1                   |
| BMI 2                                 | 8 - SOC                        | *                | 86.40                   |
| ALL BMIs                              | 9 - DOD                        | *                | 13.6                    |
| Data acquisition                      | 10 - Actual battery capacity   | Ah               | 32.9                    |
| Reset BMIs                            | 11 - Capacity fullcharged      | Ah               | 38                      |
| System Enable                         | 12 - Nameplate capacity        | Ah               | 38                      |
| CETU RETURNING CONTRACTOR             | 13 - Energy in precharge r     | Vs               | 0                       |
|                                       | 14 - Regen braking exceede     |                  | FALSE                   |

Figure 6: ZebraMonitor screen

E

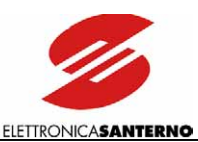

The following menus are available:

- Battery Real-time menu
- Battery Setup menu
- Battery Lifedata menu
- Battery Parameterization menu

Parameter 60 MainsCurrentMaxAvalaible: if the mains is limited, power for each battery can be limited accordingly.

Parameter 4 in menu 2: if current is limited below 16A and is supplied via AC header, input current is limited.

### • Monitoring menu

The following measures are particularly important:

- 11) DC supply available (PIN 10)
- 12) Emergency voltage (PIN 9)
- 13) External Ub voltage (PIN10)
- 14) Ub voltage (PIN 11)

| TA                              | UNIT     | VALUE            |
|---------------------------------|----------|------------------|
| 1 System enable from MBS        |          | TRUE             |
| 2 - ISO test enable from MBS    |          | FALSE            |
| 3 - ISO test enable from Zebr   | 2        | [invalid handle] |
| 4 - ISO test in progress        |          | FALSE            |
| 5 - ISO measurement verificat   |          | FALSE            |
| 6 - ISO res measured            | kOhm     | 993              |
| 7 - Number of ISO errors remo   | -        | 0                |
| 8 - AC plugged in               |          | FALSE            |
| 9 - AC voltage                  | v        | 0                |
| 10 - Mains current max for ch   | . A      | 16.0             |
| 11 - DC supply available (pin   | 2)       | FALSE            |
| 12 EMERGENCY voltage (pin 9)    | v        | 25.1             |
| 13 - EXT Ub voltage (Pin 10)    | v        | 0.0              |
| 14 - UB voltage (pin 11)        | v        | 25.4             |
| 15 - On board batt need recharg | <b>P</b> | FALSE            |
| 16 - DC/DC request              |          | FALSE            |
| 17 - Release DC/DC              |          | TRUE             |
| 18 - DC/DC enable               |          | TRHE             |
| 19 - Release discharge          |          | TRUE             |
| 20 Discharge enable             |          | TRUE             |
| 21 - Ambient temperature        | °C       | 0                |
| 22 - Min ambient temperature    | *C       | U                |
| 23 - Heating setpoint           | °C       | 270              |

Figure 7: Monitoring menu

• I/O Testing menu (detects the contactor status)

| TA                                  | UNIT | VALUE  |  |
|-------------------------------------|------|--------|--|
| 1 - Ignition Key                    |      | ON     |  |
| 2 <mark>- S1 -&gt; Precharge</mark> |      | OPEN   |  |
| 3 <mark>-</mark> S2 -> Battery -    |      | CLOSE  |  |
| 4 <mark>-</mark> S3 -> Battery +    |      | CLOSE  |  |
| 5 <mark>-</mark> S4 -> Charge       |      | OPEN   |  |
| 6 - Disconnection relay             |      | CLOSE  |  |
| 7 - Emergency                       |      | NORMAL |  |
| 8 - Fan                             |      | OFF    |  |
| 9 - Reset input                     |      | OFF    |  |
| 10 - Fan test                       |      | FALSE  |  |
| 11 - Manual switch-off error        |      | FALSE  |  |

Figure 8: I/O testing menu

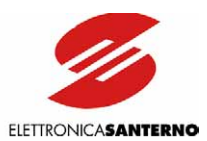

#### • Diagnostic Fault menu

Some faults are automatically reset, some faults are to be reset by the user and the remaining faults are to be cancelled via computer. To cancel faults via computer, access the key icon, select Level 1 and enter zeb001 (password). An icon with a + appears; press the + to cancel the alarm. When Level 1 is selected for certain parameters in the Battery Parameterization menu and the Battery Setup menu, those parameters are highlighted by a W and can be altered (after entering the password). Other parameters can be altered, but their alteration is to be enabled by calling the Customer service.

- Diagnostic Values menu
- Last 20 Errors Detected menu
- Fan Test Isolation Test menu

The Fan Test menu allows to test the fan operation for approx. 30s; the Isolation Test menu allows to test the isolation system. The isolation test is normally performed every 10 minutes (MBS forces MBI to perform the isolation test). Isolation failures can be internal or external to the equipment: if contactors are closed, isolation failures are external to the equipment; if contactors are open, isolation failures can be either internal or external. If internal isolation failures are detected, allow batteries to cool down; if two isolation failures are detected, a serious failure is occurring. The Manual Switch-off Error alarm allows to manually set an error to switch off one battery; to reset this alarm in menu 7, select the error and click +.

#### • Icons with three computers

Click the first icon to create a ZebraAcquisitionDir file, which detects the battery status.

Click the second icon to create the ZebraDataBase\_V20 database containing service parameters that are periodically sent out to update the battery status memory (parameters should be sent once a month).

Click the third icon to create a ZebraDataBase file, allowing the user to periodically store battery data and create an archive. A second *vel* password is required.

ALL BMIs

This menu allows to simultaneously display all batteries and select the measures to be displayed.

#### • Data Acquisition

Right-click to display a measure list to a text file.

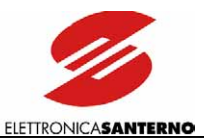

# 3.9. Traction Mode Enable

After setting parameters in Sinus Penta-Traction mode, you can start the equipment in Traction mode. Do the following:

- Make sure that the water flow pump switch and the water/air exchanger switch are closed.
- Enter the DISCHARGE mode (see relevant section above).
- Turn on your computer, launch RemoteDrive, activate the connection and open the project.

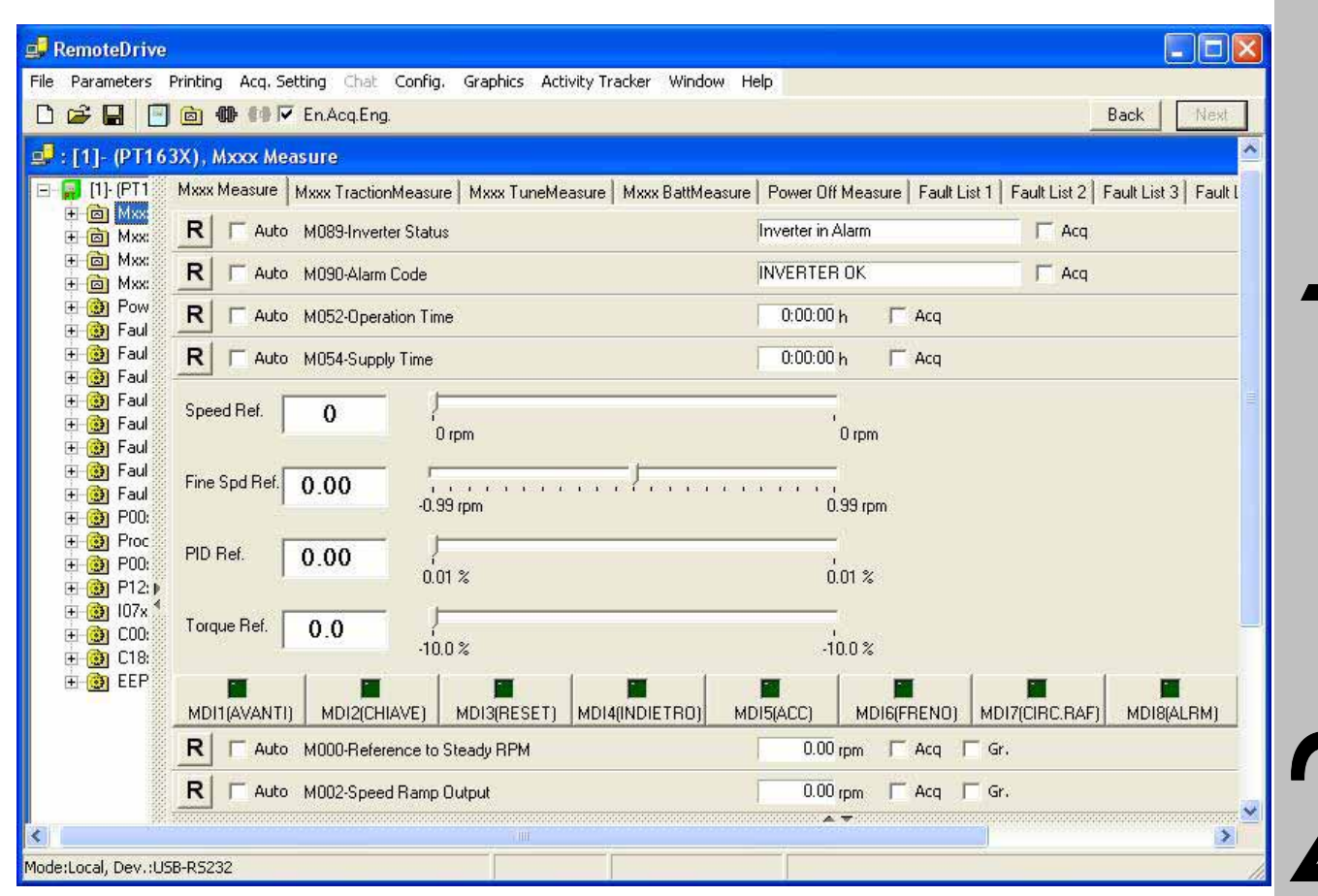

### Figure 9: RemoteDrive control screen

- To activate the ignition key, click MDI2 (KEY) signal to set it (it turns to light green).
- Put the FORWARD or REVERSE gear.
- Activate the ACCELERATOR contact (digital signal).
- Adjust the potentiometer (ACCELERATOR).
- Remove the ACCELERATOR contact (digital signal) to decelerate.
- Remove the ACCELERATOR contact (digital signal) to brake, and activate the BRAKE contact.
- You can also send the FORWARD, REVERSE, ACCELERATOR, BRAKE signals via RemoteDrive (do not change the sequence above).
- The torque reference cannot be sent via RemoteDrive.
- If inverter alarms trip (they are detected by M090), press the RESET button or reset the alarms tripped via RemoteDrive by clicking the MDI3(RESET) button twice; this button turns to light green if clicked once, then it returns dark green if clicked twice.

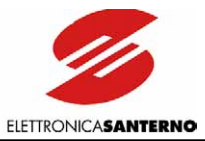

| ١ | NOTE | If the vehicle is in gear and/or the accelerator is pressed before the ignition key is fitted, the vehicle will not start.         |
|---|------|----------------------------------------------------------------------------------------------------|
| J | NOTE | If both the ACCELERATOR contact (digital signal) and the BRAKE contact are active, the equipment acts as if the BRAKE was pressed. |
|   | NOTE | If both selectors for FORWARD and REVERSE gear are active, the drive stops.                                                        |
|   | NOTE | If the forward and/or reverse gear is set when the equipment is running, the drive does not stop.                                  |

2

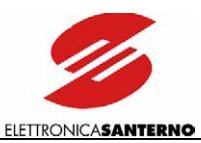

# **3.10. Alarms for Sinus Penta-Traction Application**

### **3.10.1.** INTRODUCTION

This section covers the alarms for the Traction application. Different alarms are detailed in Sinus Penta's Programming Instructions Manual.

### 3.10.2. ALARM CODES

| Alarm | Name                    | Description                                                                                                    | Can be enabled by the<br>user |
|-------|-------------------------|----------------------------------------------------------------------------------------------------|-------------------------------|
| A105  | Zebra Battery KO        | This alarm trips if the b_discharge_enable<br>message is sent by the MBS, or if the MBS<br>detects an error level higher than the Notice<br>level (see Zebra battery user manual) when<br>parameter P375 is set to 0:Alarm. | Yes                           |
| A106  | CAN Communication<br>KO | This alarm trips if communication is suspended for more than <i>timeout</i> seconds (P374).                                                                                                    | No                            |